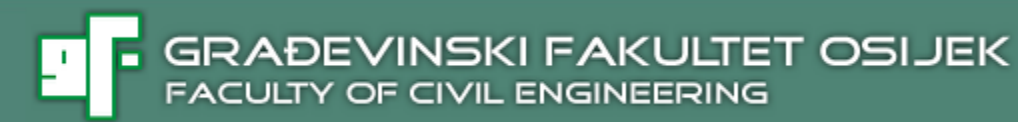

# SIMULACIJE U VISSIM-u II

Doc. dr.sc. Irena Ištoka Otković, dipl. ing. građ.

SVEUČILIŠTE JOSIPA JURJA STROSSMAYERA U OSIJEKU

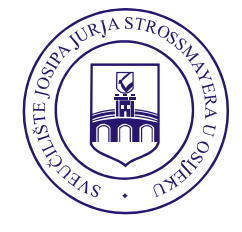

JOSIP JURAJ STROSSMAYER UNIVERSITY OF OSIJEK

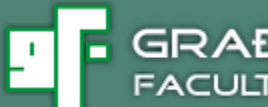

# SADRŽAJ

Vježba 2: Druga mikrosimulacija T raskrižje

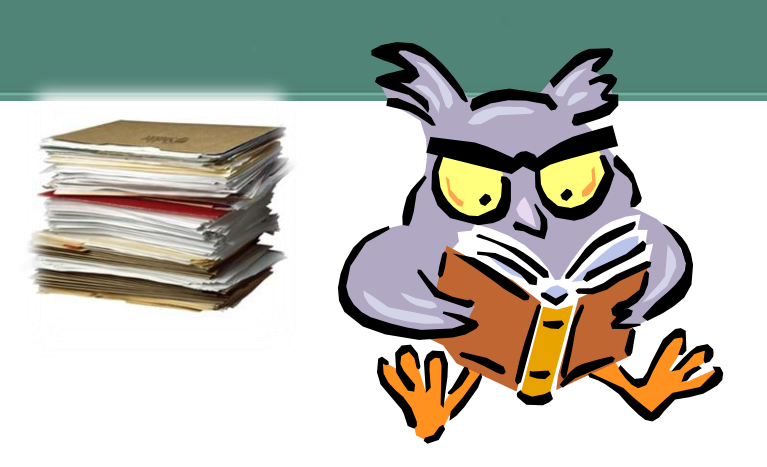

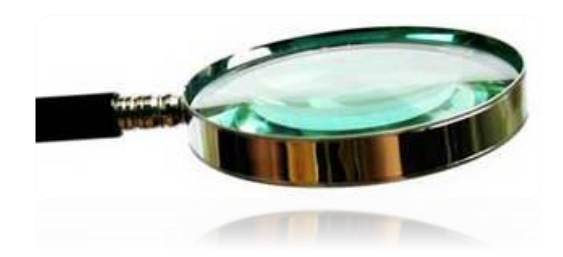

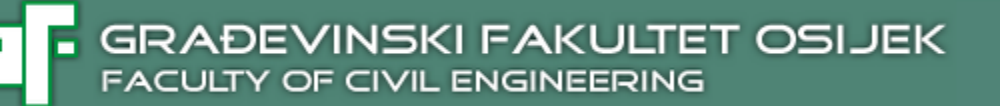

- 1. Otvoriti Primjer 1A
- 2. Nacrtati novi link
- Povezati postojeću prometnicu sa novim linkom pomoću 4 konektora – za sve moguće putanje vozila
  - putanje vozila promatrati izvorište-odredište i tako formirati konektore
  - Konektori: Network Objekts/Links, lijevom tipkom se klikne željeni link i zatim "CTRL + desna tipka" i povući do mjesta gdje se konektor završava. Kada se otpusti desna tipka, otvori se dijaloški prozor Connector. U polje Spline (zakrivljenost konektora) upisuje se vrijednost 8

-'

### GRADEVINSKI FAKULTET OSIJEK FACULTY OF CIVIL ENGINEERING

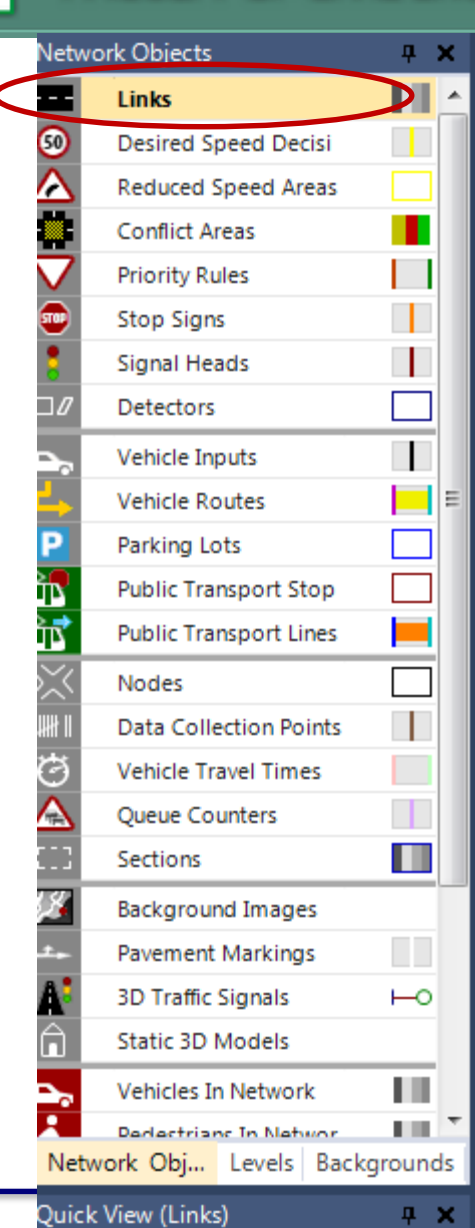

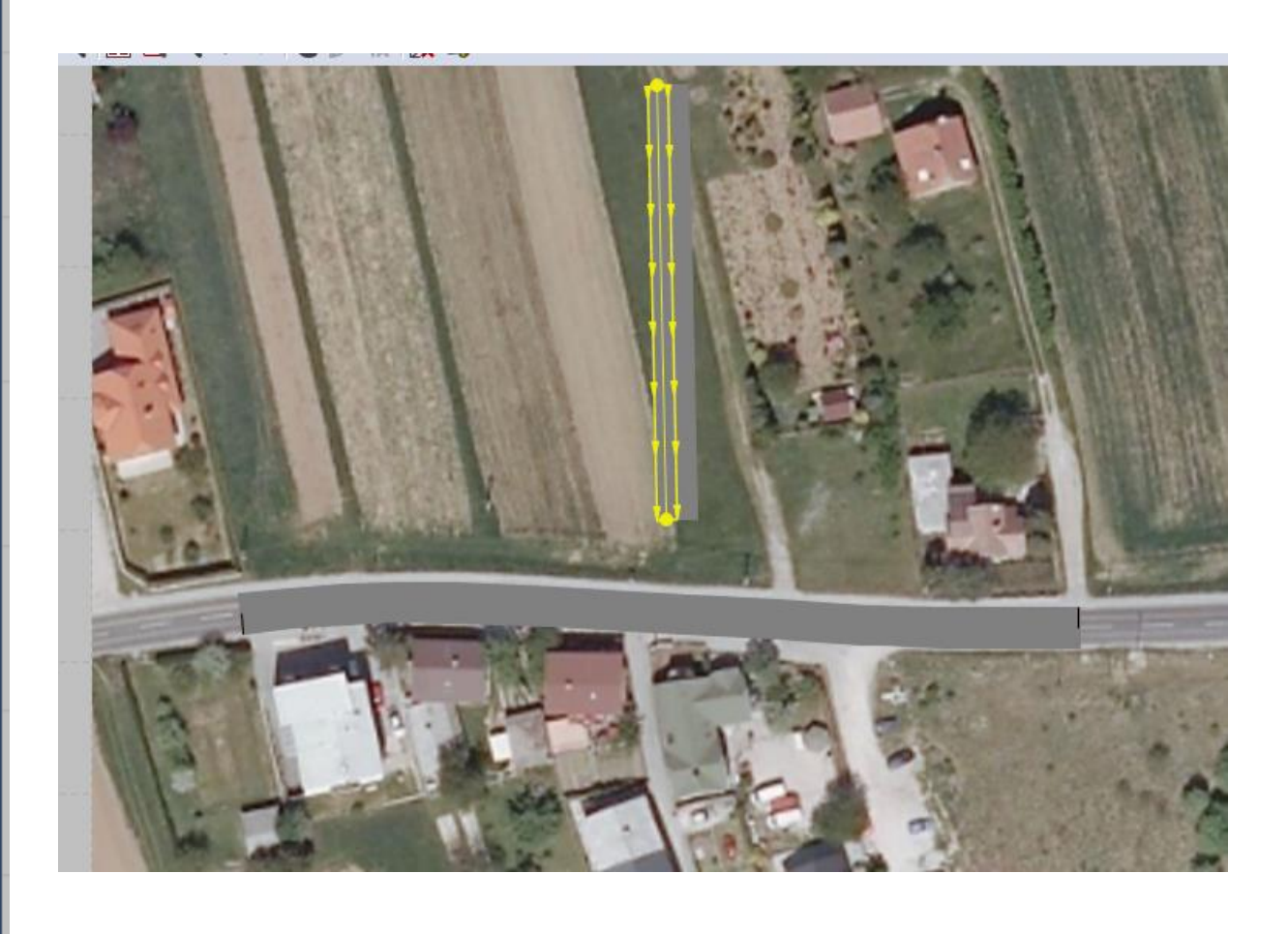

-

#### GRADEVINSKI FAKULTET OSIJEK FACULTY OF CIVIL ENGINEERING

PREDAVANJA

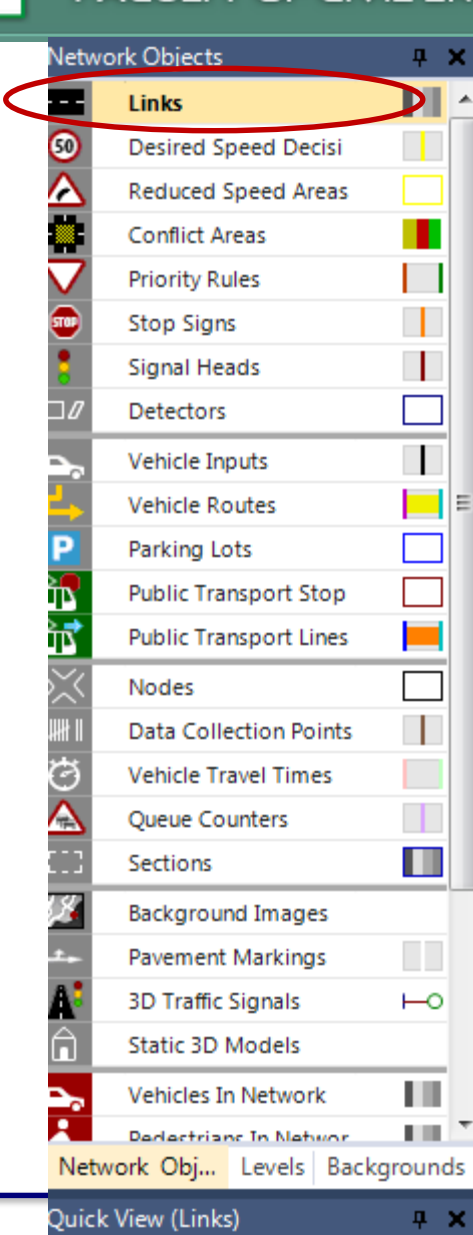

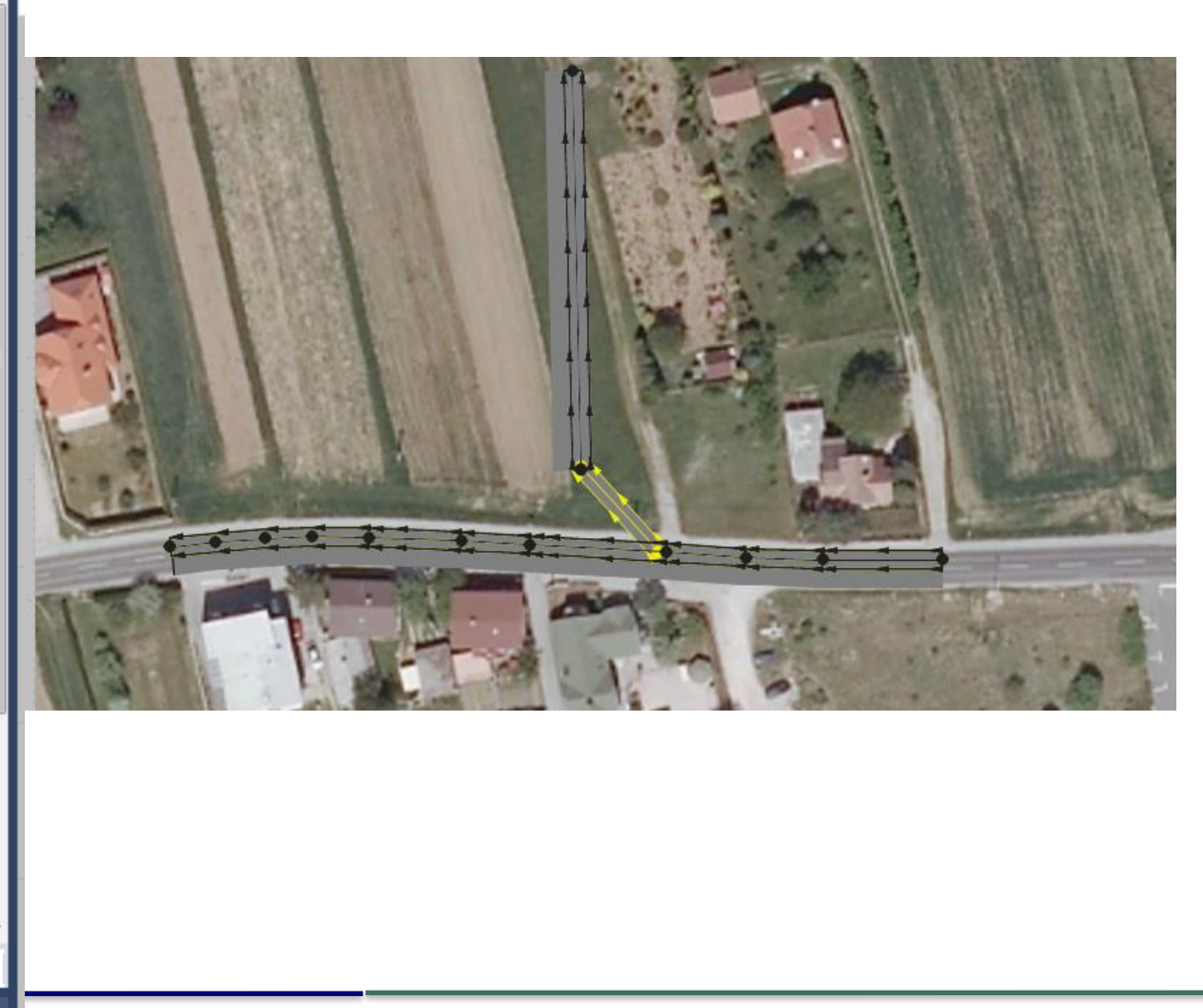

### PREDAVANJA

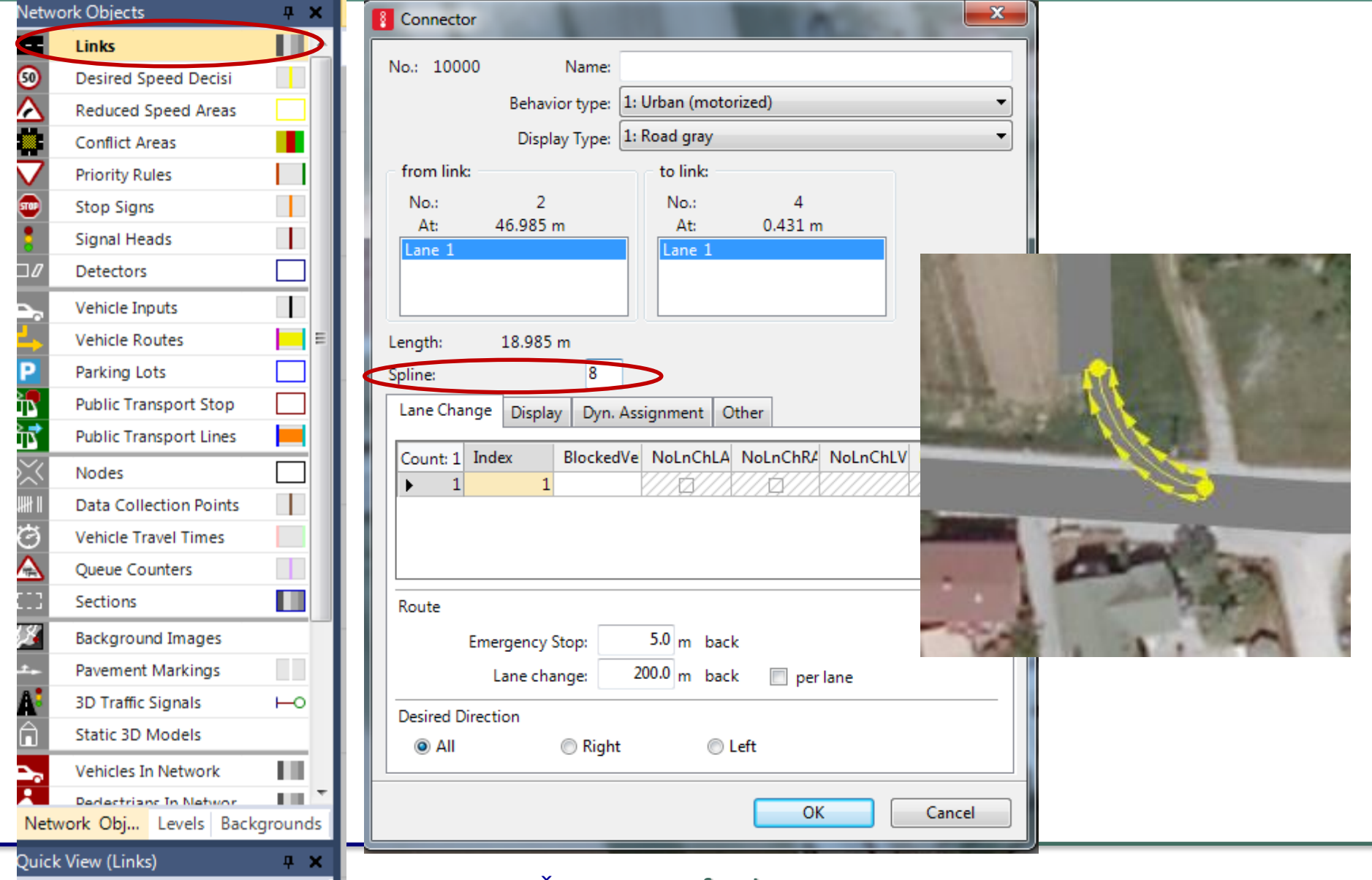

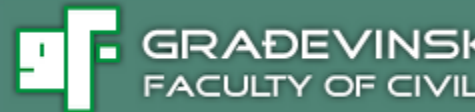

Pravila prednosti definirati s *Network Objects/Conflict Areas* 4. (automatski se generira za sve potencijalne konflikte između linkova i konektora). Lijevom tipkom se klikne na svaku konfliktnu točku i promijeni konkretni tijek prednosti

### PREDAVANJA

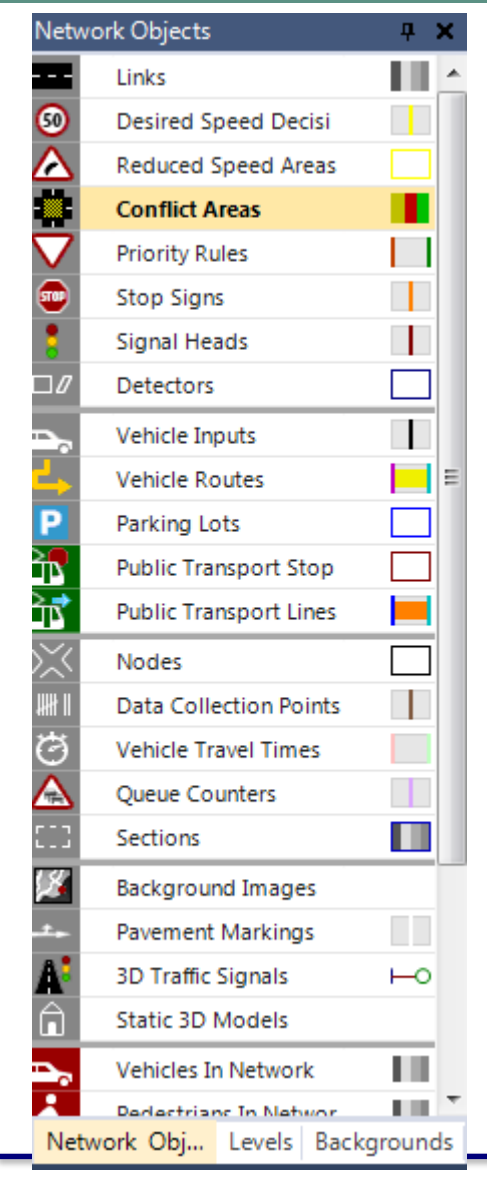

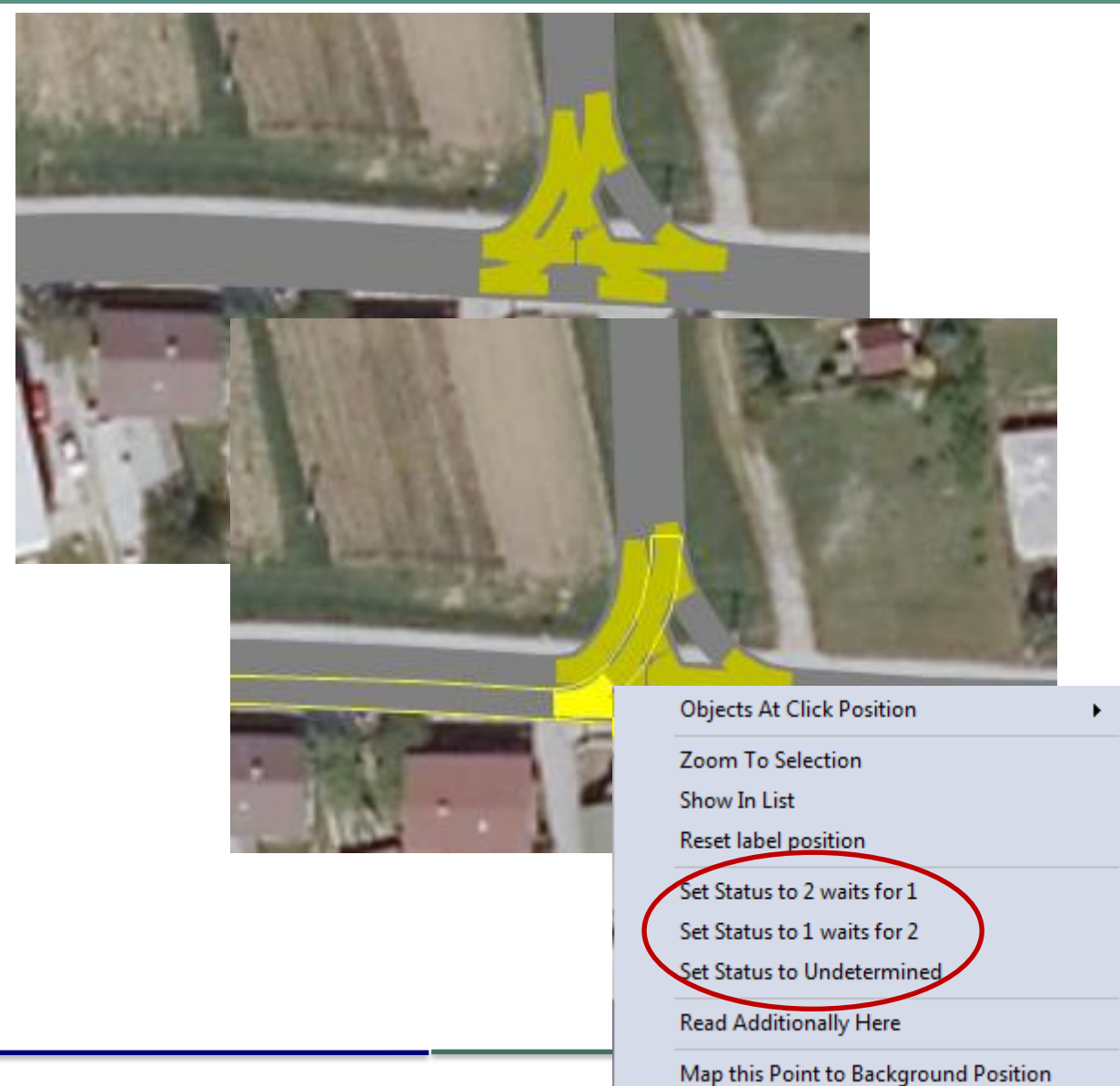

E

### GRADEVINSKI FAKULTET OSIJEK FACULTY OF CIVIL ENGINEERING

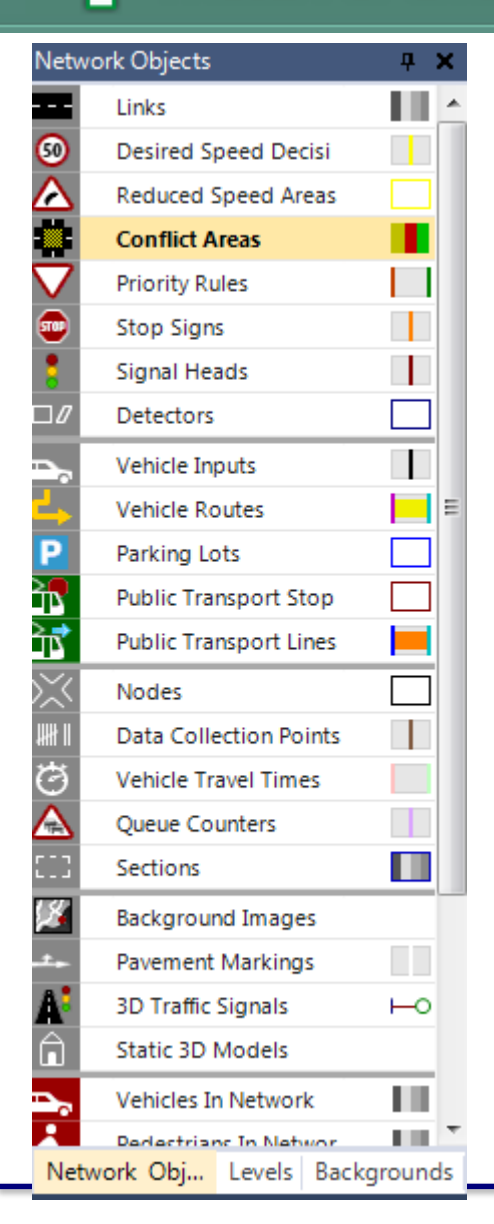

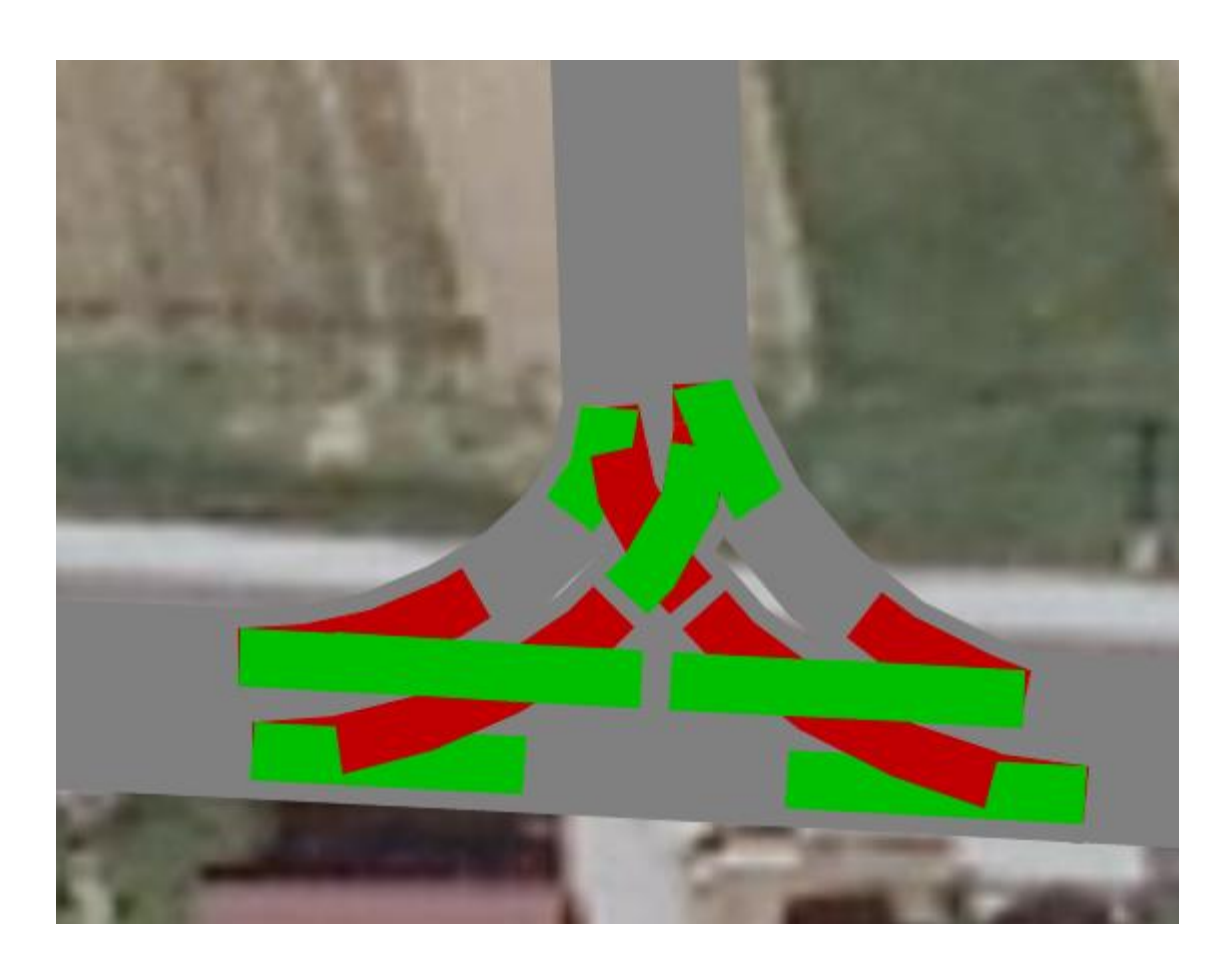

5. Definiranje smjerova vožnje (npr. ravno i lijevo), za svaki smjer odrediti "lokaciju odluke" i "cilj" putovanja te udio ili broj vozila koja nastavljaju vožnju u tom smjeru. Naredbom Network Objects/Vehicle Routes određuju se mogući smjerovi vožnje i pripadajuća prometna opterećenja

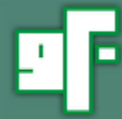

### PREDAVANJA

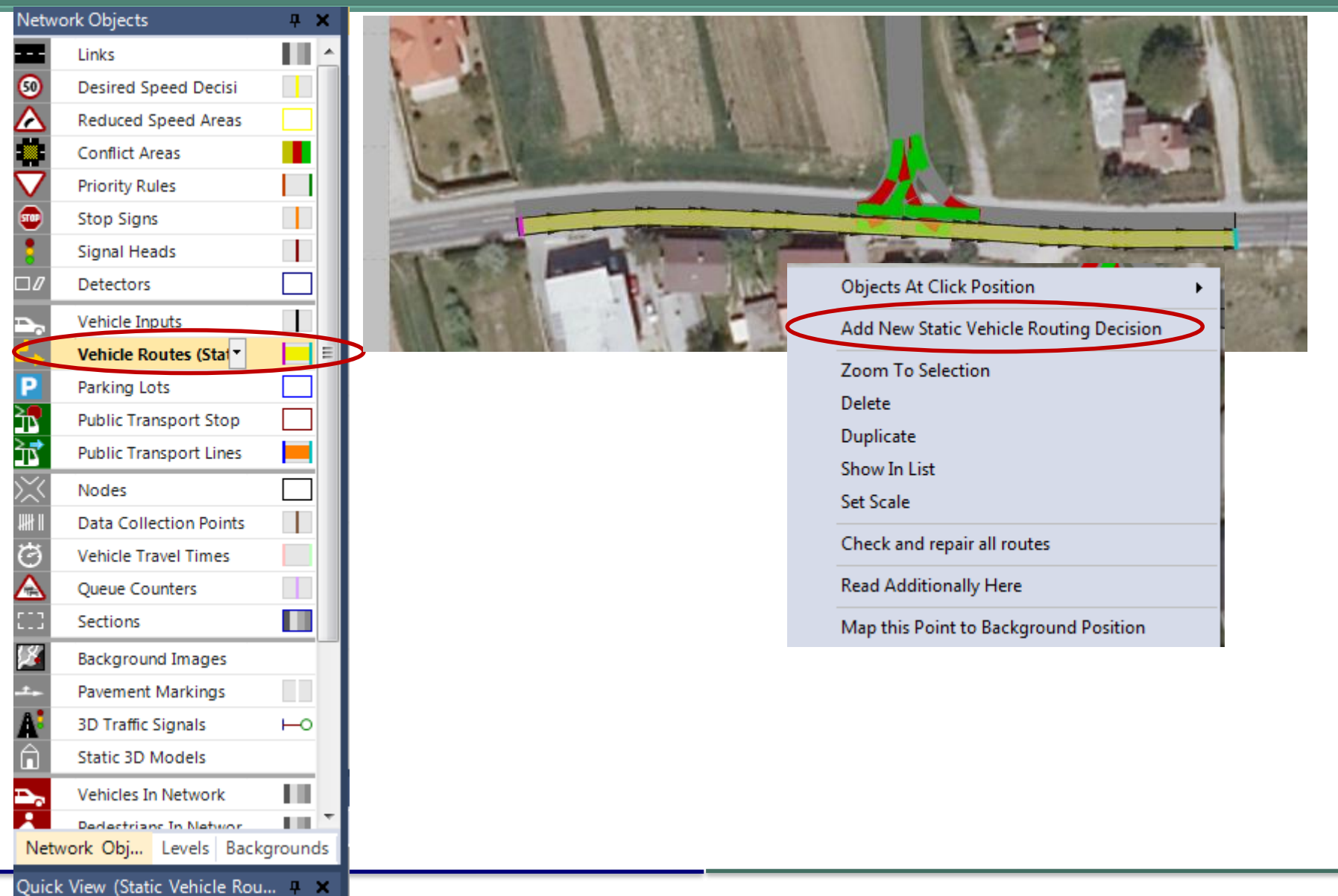

PREDAVANJA

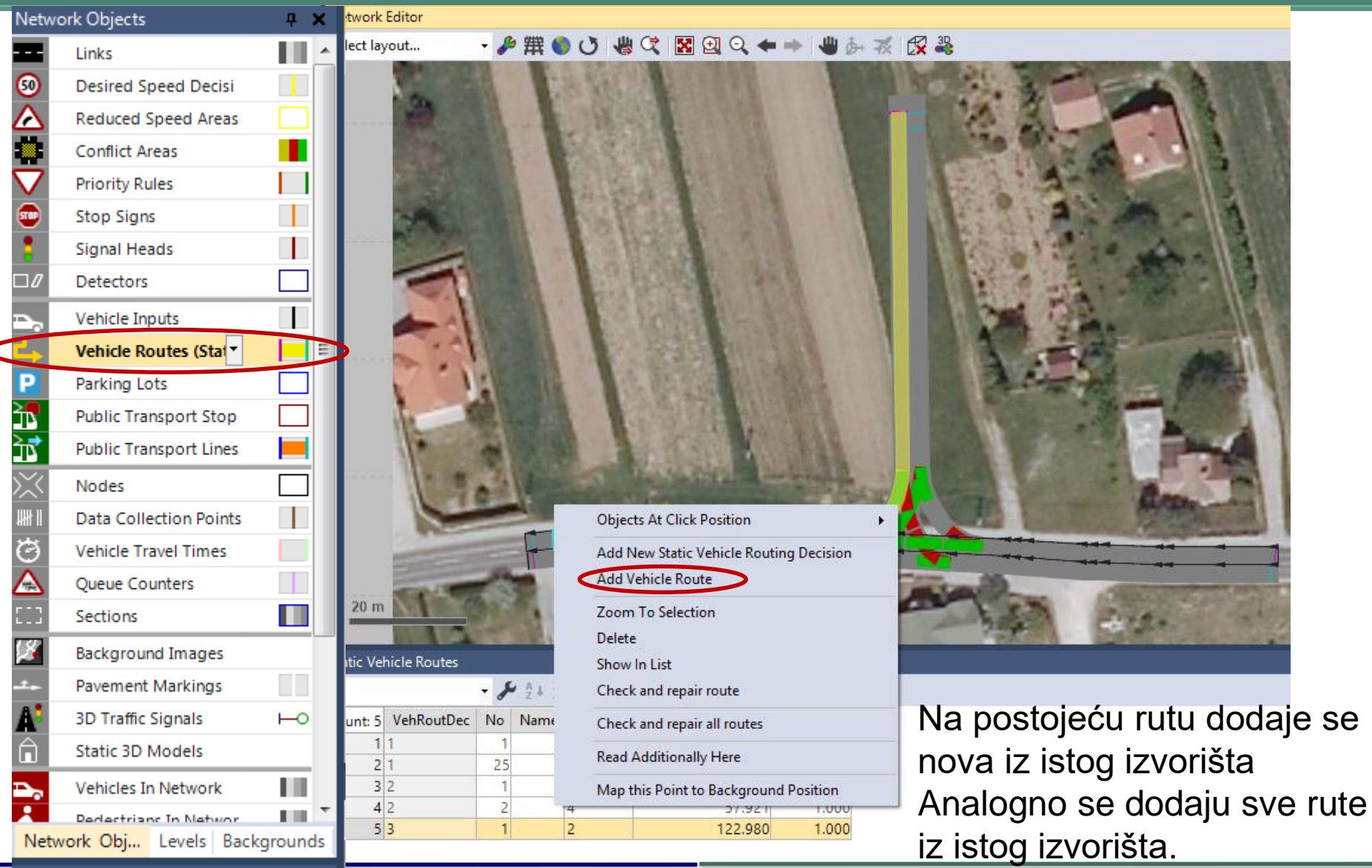

Quick View (Static Vehicle Rou... 📮 🗙

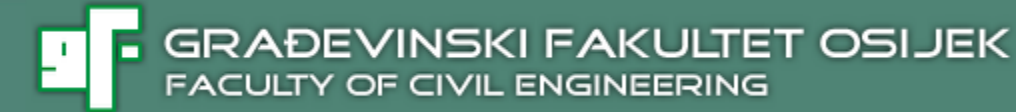

6. Za svaki **smjer vožnje** unosi se pripadajuće prometno opterećenje koje je zadano u zadatku

### PREDAVANJA

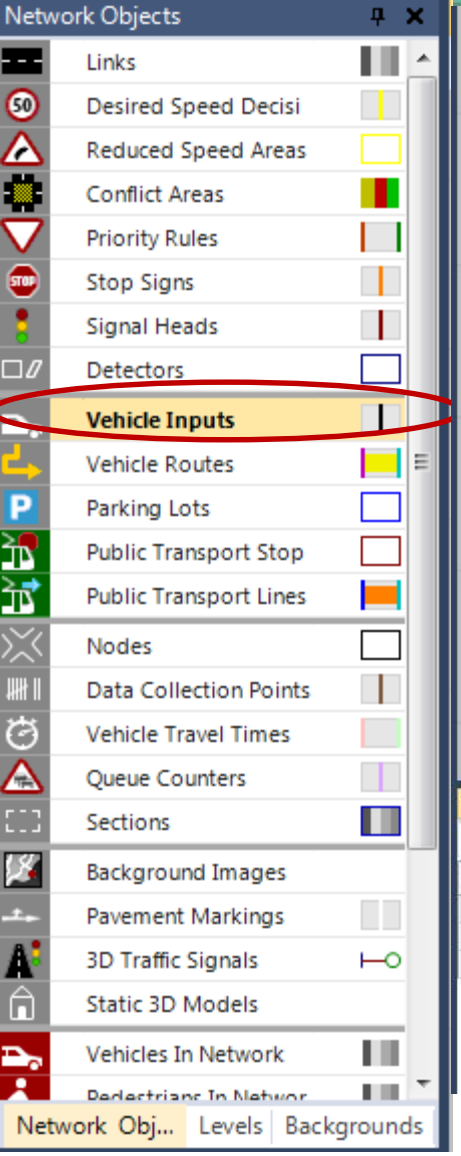

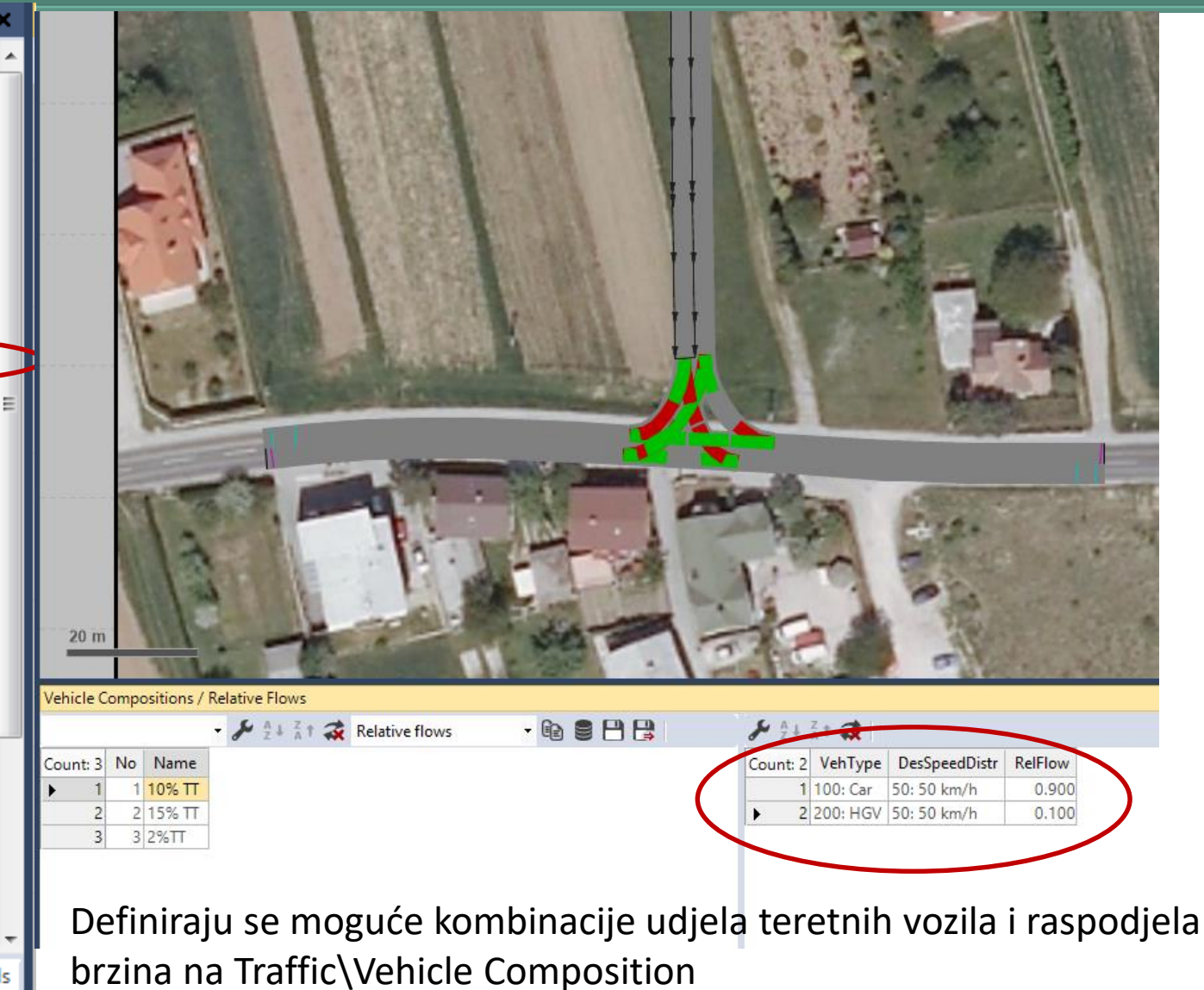

### PREDAVANJA

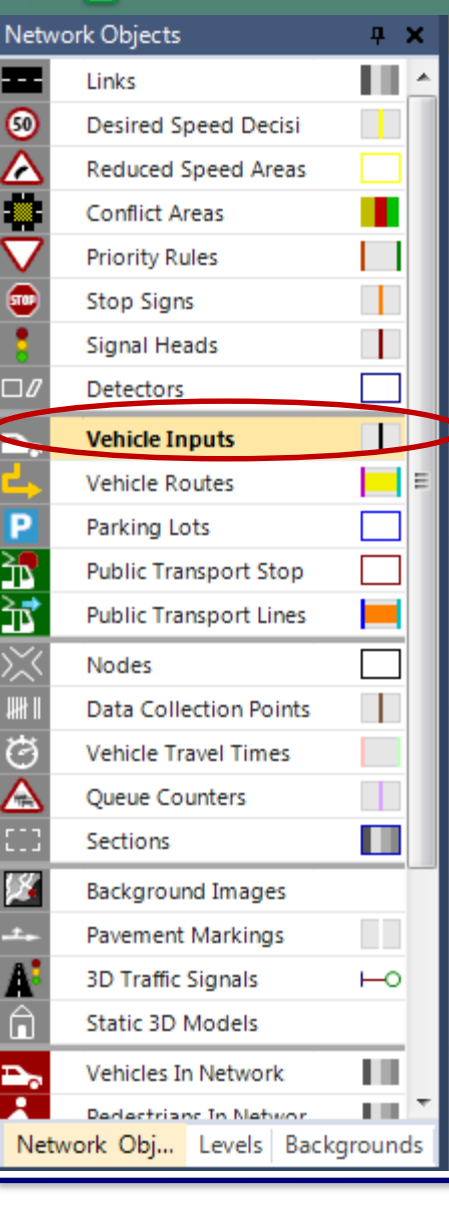

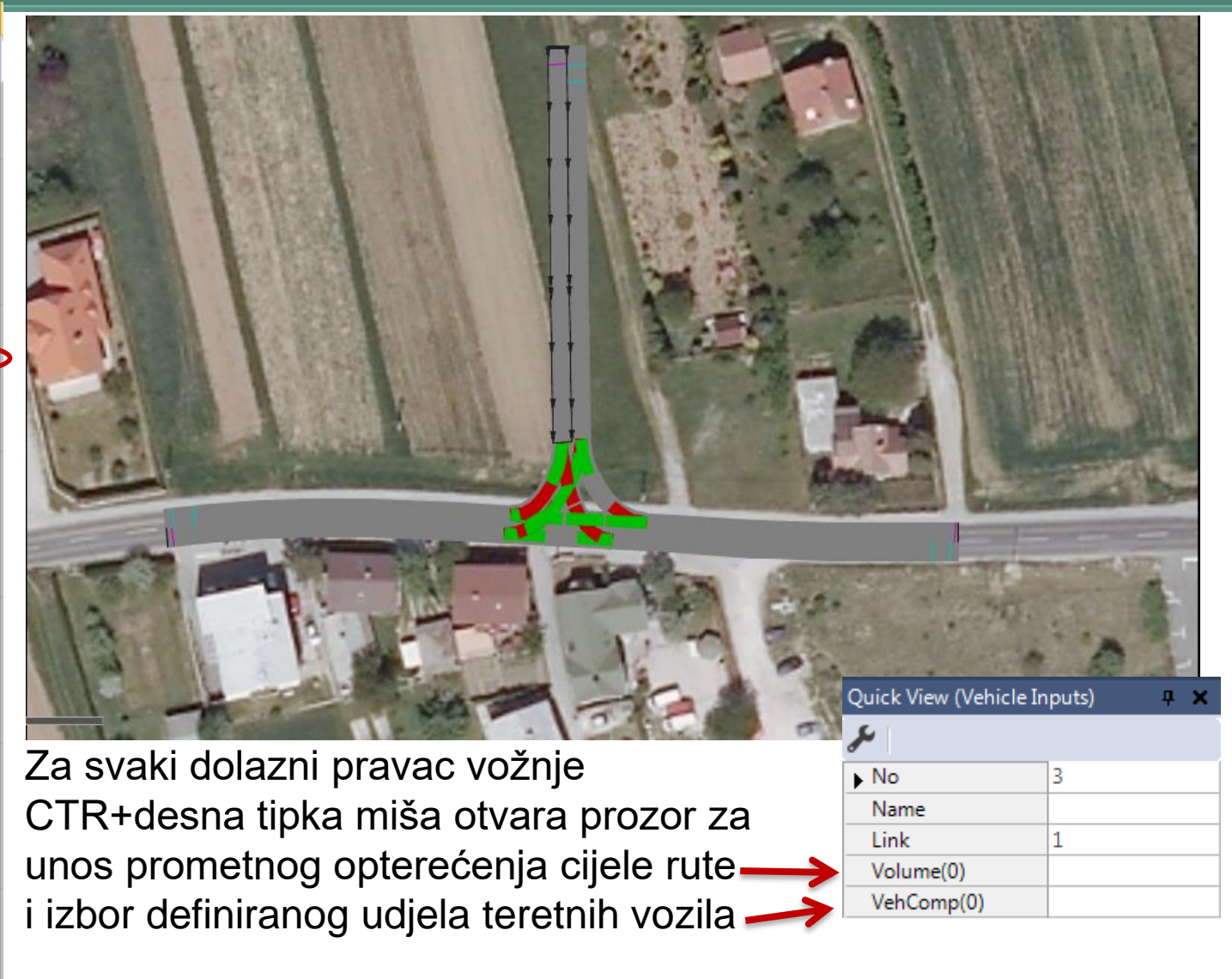

### PREDAVANJA

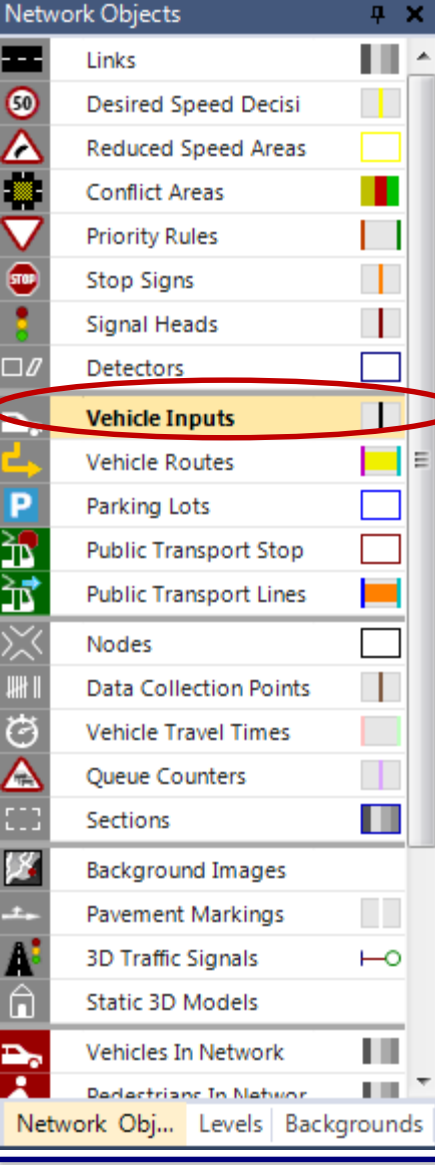

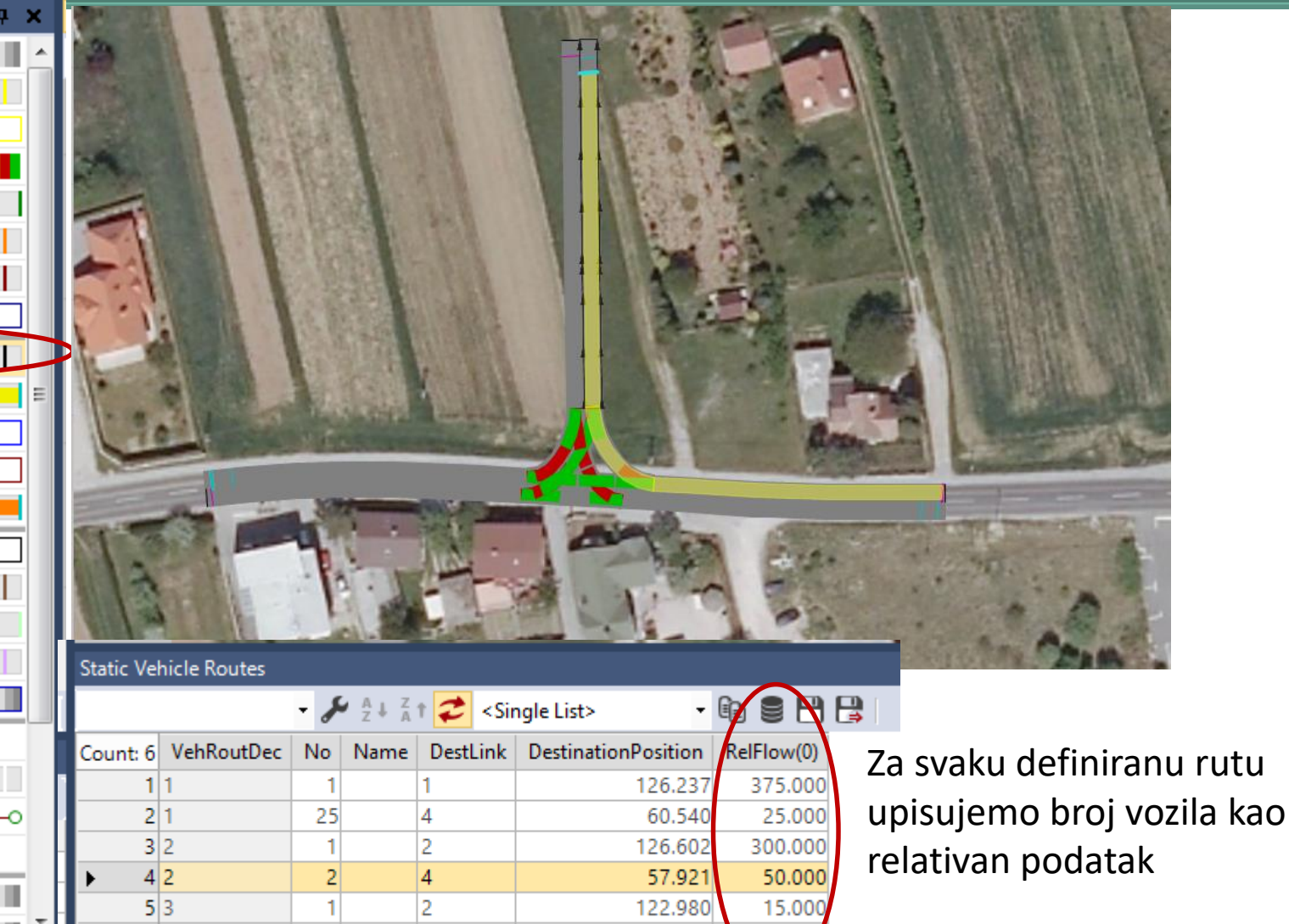

123.422

35.00

63

2

1

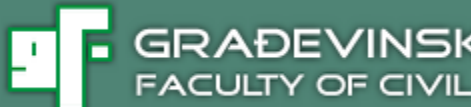

- 7. Pokretanjem simulacije izvrši se vizualna provjera definiranih prednosti u konfliktnoj zoni, uneseno prometno opterećenje i prometna raspodjela za svaku definiranu rutu (mogući smjer vožnje)
- 8. Definiranje područja raskrižja omogućava prikupljanje svih podataka o promatranom raskrižju

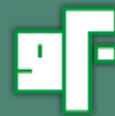

### PREDAVANJA

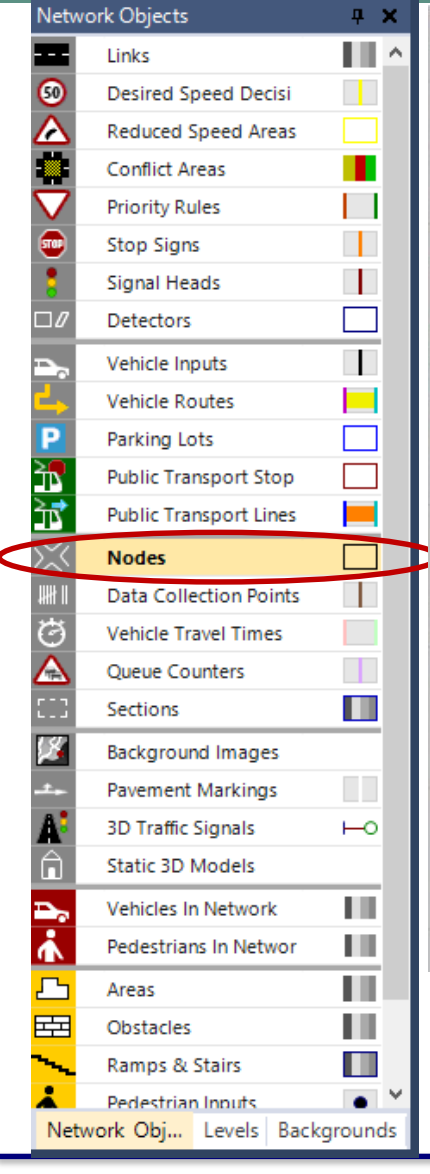

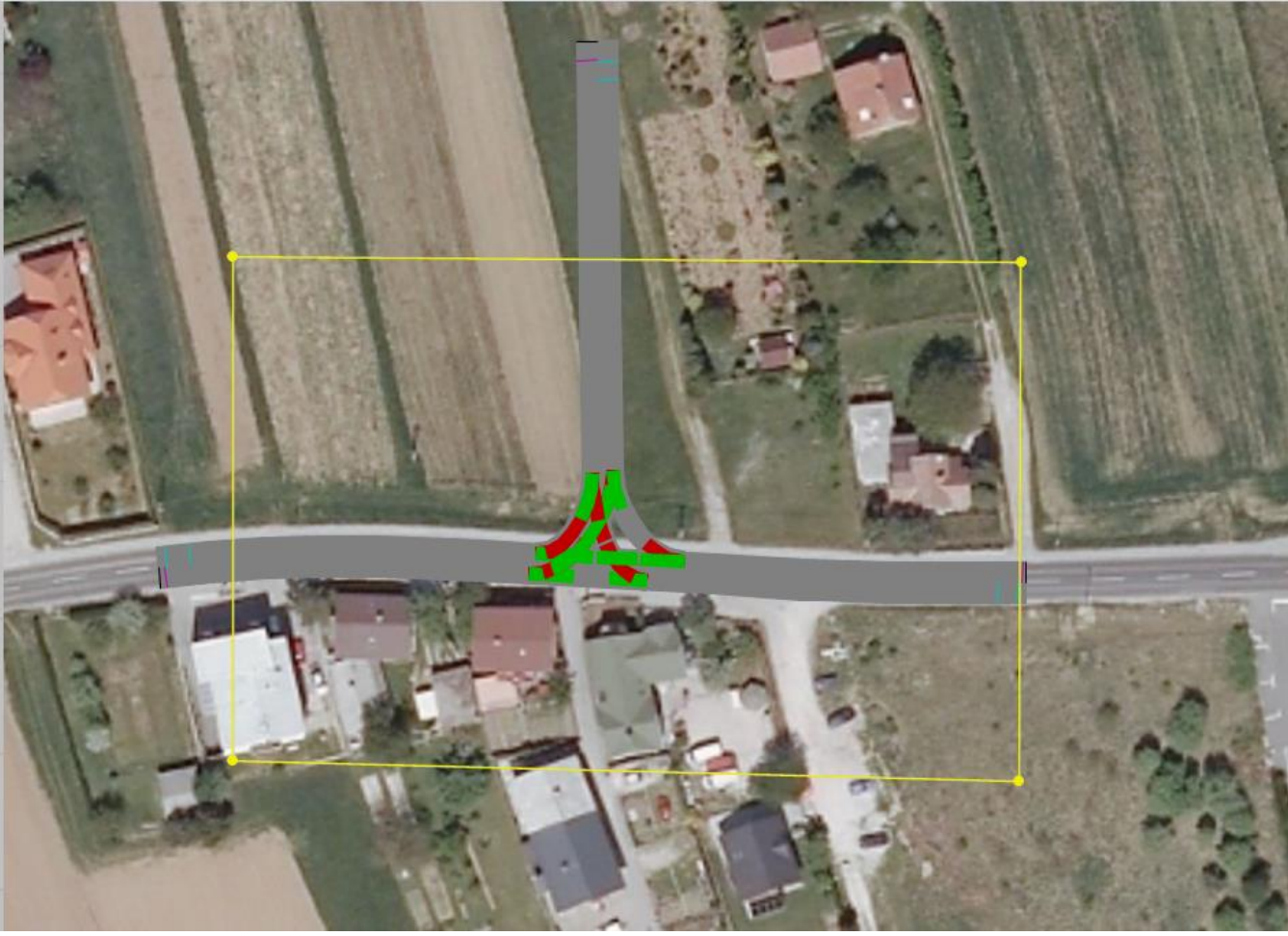

*Network Objekts/Nodes* i zatim "CTRL + desnu tipku" završetak odabira Duplim kilikom na desnu tipku koja otvara prozor Node

9. Analiza rezultat simulacije definira se u padajućem meniju *Evaluation/Configuration* koji otvara odgovarajući prozor za definiranje tipova podataka koje želimo prikupljati i vremenskih intervala

| Evaluation output directory: D:\On line udzbenik Simulacije u prometu\vissim-primjeri\         Result Attributes Direct Output         Overwrite all previous results       Image: Collect Output         Image: Collect data for mew simulation runs automatically       Add list columns for new simulation runs automatically         Additionally collect data for these classes:       Vehicle Classes         10: Car       20: HGV         30: Bus       1: People         10: Car       1: People         20: HGV       30: Bus         40: Tram       50: Pedestrian         50: Pedestrian       0         60: Bike       0         Solid collect data       From time         To time       Interval         Area measurements       0         99999       99999         Areas & ramps       0         0       3600         1nks       0       3600         Inks       0       3600         Nodes       0       3600         Nodes       0       3600         Nodes       0       99999         Output       0       99999         Detays       0       3600         0       3600                                                                                                    | Evaluation Configuration                                                               |                |           |         |          |      |   |  |  |  |
|----------------------------------------------------------------------------------------------------|----------------------------------------------------------------------------------------|----------------|-----------|---------|----------|------|---|--|--|--|
| Result Attributes       Direct Output         Overwrite all previous results       Image: Constraint of the end of the end | Evaluation output directory: D:\On line udzbenik Simulacije u prometu\vissim-primjeri\ |                |           |         |          |      |   |  |  |  |
| Overwrite all previous results         ● Keep results from previous simulation runs         ■ Add list columns for new simulation runs automatically         Additionally collect data for these classes:         Vehicle Classes       Pedestrian Classes         10: Car       1: People         20: HGV       30: Bus         40: Tram       1: People         50: Pedestrian       0         60: Bike       0         Vehicle Classes       0         99999       99999         Additionally collect data for these classes:       0         10: Car       1: People         10: Tram       50: Pedestrian         60: Bike       0         99999       99999         Areas & ramps       0       99999         Areas & ramps       0       99999         Data collection       0       9909         Links       0       3600       900         Links       0       3600       3600         Nodes       0       0       3600       More         Pedestrian travel times       0       99999       99999         Links       0       3600       3600         Nodes                                                                                                    | Result Attributes Direct Output                                                        |                |           |         |          |      |   |  |  |  |
| Overwrite all previous results      • Keep results from previous simulation runs       • Add list columns for new simulation runs automatically       Additionally collect data for these classes:       Vehicle Classes       Pedestrian Classes       10: Car       20: HGV     30: Bus     40: Tram     50: Pedestrian       60: Bike       10: Collect data From time       To time       Interval       Area measurements       0     99999     99999       Areas & ramps       0     99999     99999       Detays       Delays       0     3600     3600     More       Network performance       0     99999     99999       0     3600     3600     More       Pedestrian travel times       0     99999     99999       0     10: Collect data       0     99999     99999       0     3600     3600       Notes       0     3600     3600       Notes       0     99999     99999       0     3600     3600       Notes       0     3600     3600       Notes       0     3600     3600       Notes       0     99999     99999       0     10: Sile       0     3600     3600       0     3600     3600       0     3600     3600       0     3600     3600       0     9999       0     3600     3600       0     3600     3600       0     3600     3600       0     9999       0     9999       0     1     1     1     1     1     1     1     1     1     1     1     1     1     1     1     1     1     1     1     1     1     1     1     1     1     1     1     1     1     1     1     1     1     1     1     1     1     1     1     1     1                                                                                                    |                                                                                        |                |           |         |          |      |   |  |  |  |
| • Keep results from previous simulation runs     • Add list columns for new simulation runs automatically     Additionally collect data for these classes:     Vehicle Classes     10: Car      20: HGV      30: Bus      40: Tram      50: Pedestrian     60: Bike        Collect data     From time     To time     Areas & ramps      Data collection     O      Delays     O     Network performance      O      Network performance     O      O      Network performance      O      Network performance     O      O      O      O     O      O     O     O                                                                                                    | Overwrite all previous results                                                         |                |           |         |          |      |   |  |  |  |
| Add list columns for new simulation runs automatically         Additionally collect data for these classes:         Vehicle Classes       Pedestrian Classes         10: Car       1: People         20: HGV       1: People         40: Tram       1: People         50: Pedestrian       1: People         60: Bike       0         99999       99999         Area measurements       0       99999         Areas & ramps       0       99999         Data collection       0       3600       900         Links       0       3600       900         Network performance       Image: Collect in travel in travel in trave                                                                                                    | Keep results from previous simulation runs                                             |                |           |         |          |      |   |  |  |  |
| Additionally collect data for these classes:         Vehicle Classes       Pedestrian Classes         10: Car       1: People         20: HGV       1: People         30: Bus       40: Tram         50: Pedestrian       60: Bike         Image: Stress and Stress and                                                                                                    | <ul> <li>Add list columns for new simulation runs automatically</li> </ul>             |                |           |         |          |      |   |  |  |  |
| Vehicle Classes       Pedestrian Classes         10: Car       1: People         20: HGV       1: People         40: Tram       50: Pedestrian         60: Bike       0         99999       99999         Area measurements       0         0       99999         Areas & ramps       0         0       99999         99999       99999         Areas & ramps       0         0       3600         Data collection       0         0       3600         Links       0       3600         Network performance       Image: Collection         0       3600       3600         Nodes       Image: Collection       Image: Collection         0       3600       3600         Network performance       Image: Collection       Image: Collection         0       3600       3600       More         Network performance       Image: Collection       Image: Collection       Image: Collection         0       3600       3600       More       Image: Collection         0       0       3600       3600       More         Netwo                                                                                                    | Additionally collect data for these classes:                                           |                |           |         |          |      |   |  |  |  |
| 10: Car       20: HGV         30: Bus       40: Tram         50: Pedestrian       60: Bike         60: Bike       Collect data         From time       To time         Area measurements       0         99999       99999         Areas & ramps       0         Data collection       0         0       3600         Links       0         0       3600         Network performance       Image: Collect data         Indes       0         0       3600         Nodes       Image: Collect data         Image: Collect data       Image: Collect data         0       3600         99999       99999         Data collection       0         0       3600         Image: Collect data       Image: Collect data         Image: Collect data       Image: Collect data         Image: Collect data       Image: Collect data         Image: Collect data       Image: Collect data         Image: Collect data       Image: Collect data         Image: Collect data       Image: Collect data         Image: Collect data       Image: Collect data         Image: Collec                                                                                                    | Vehicle Classes Pedestrian Classes                                                     |                |           |         |          |      |   |  |  |  |
| Collect data       From time       To time       Interval         Area measurements       0       99999       99999         Areas & ramps       0       99999       99999         Areas & ramps       0       99999       99999         Data collection       0       99999       99999         Delays       0       3600       900         Links       0       3600       900         Network performance       Image: Collection in travel times       0       3600         Nodes       Image: Collection in travel times       0       99999         Output       0       99999       99999                                                                                                    | 10: Car<br>20: HGV<br>30: Bus<br>40: Tram<br>50: Pedestrian<br>60: Bike                | 1: People      |           |         |          |      |   |  |  |  |
| Area measurements       0       99999       99999         Areas & ramps       0       99999       99999         Data collection       0       99999       99999         Delays       0       3600       900         Links       0       3600       900         Network performance       ✓       0       3600       3600         Nodes       ✓       0       3600       3600         Querue counterr       0       99999       99999                                                                                                    |                                                                                        | Collect data   | From time | To time | Interval | _    | ^ |  |  |  |
| Areas & ramps       □       0       99999       99999       More         Data collection       □       0       99999       99999                                                                                                    | Area measurements                                                                      |                | 0         | 99999   | 99999    |      |   |  |  |  |
| Data collection         □         0         99999         99999           Delays         □         0         3600         900           Links         □         0         3600         900         More           Network performance         ✓         0         3600         3600         More           Network performance         ✓         0         3600         3600         More           Pedestrian travel times         □         0         99999         99999         More                                                                                                    | Areas & ramps                                                                          |                | 0         | 99999   | 99999    | More |   |  |  |  |
| Delays         □         0         3600         900           Links         □         0         3600         900         More           Network performance         ✓         0         3600         3600           Nodes         ✓         0         3600         3600           Pedestrian travel times         □         0         99999         99999                                                                                                    | Data collection                                                                        |                | 0         | 99999   | 99999    |      |   |  |  |  |
| Links         □         0         3600         900         More           Network performance         ✓         0         3600         3600            Nodes         ✓         0         3600         3600         More           Pedestrian travel times         □         0         99999         99999                                                                                                    | Delays                                                                                 |                | 0         | 3600    | 900      |      |   |  |  |  |
| Network performance         ✓         0         3600         3600           Nodes         ✓         0         3600         3600         More           Pedestrian travel times         0         99999         99999         More                                                                                                    | Links                                                                                  |                | 0         | 3600    | 900      | More |   |  |  |  |
| Nodes         ✓         0         3600         More           Pedestrian travel times         0         99999         99999           Querus countem         0         99999         99999                                                                                                    | Network performance                                                                    | ✓              | 0         | 3600    | 3600     |      |   |  |  |  |
| Pedestrian travel times         0         99999         99999           Output opuration         0         99999         99999                                                                                                    | Nodes                                                                                  | ✓              | 0         | 3600    | 3600     | More |   |  |  |  |
|                                                                                                    | Pedestrian travel times                                                                |                | 0         | 99999   | 99999    |      |   |  |  |  |
|                                                                                                    | Queue counters                                                                         | Queue counters |           | 0 99999 |          | More | ~ |  |  |  |

PRFDAVANIA

10. U padajućem meniju *Evaluation/Configuration* u kartici Direkt Output odabiru se opcije Nodes (raw data) i Data colection (raw data) i zadaje vrijeme prikupljanja podataka

| Evaluation Configuration                                                               |                     |          |       |       |      |  |  |  |
|----------------------------------------------------------------------------------------|---------------------|----------|-------|-------|------|--|--|--|
| Evaluation output directory: D:\On line udzbenik Simulacije u prometu\vissim-primjeri\ |                     |          |       |       |      |  |  |  |
| Result Attributes Direct Output                                                        |                     |          |       |       |      |  |  |  |
| Write Write From To                                                                    |                     |          |       |       |      |  |  |  |
|                                                                                        | tofile              | database | time  | time  |      |  |  |  |
| Area measurements (raw data)                                                           |                     |          | 0     | 99999 |      |  |  |  |
| Convergence                                                                            |                     |          |       |       |      |  |  |  |
| Data collection (raw data)                                                             | <ul><li>✓</li></ul> |          | 0     | 3600  |      |  |  |  |
| Green time distribution                                                                |                     |          | 0     | 99999 |      |  |  |  |
| Lane changes                                                                           |                     |          | 0     | 99999 | More |  |  |  |
| Managed lanes                                                                          |                     |          |       |       |      |  |  |  |
| Nodes (raw data)                                                                       | ~                   |          | 0     | 3600  | More |  |  |  |
| Pedestrian record                                                                      |                     |          | 0     | 99999 | More |  |  |  |
| Pedestrian travel time (OD data)                                                       |                     |          | 0     | 99999 | More |  |  |  |
| Pedestrian travel time (raw data)                                                      |                     |          | 0     | 99999 |      |  |  |  |
| Public transport waiting times                                                         |                     |          |       |       |      |  |  |  |
| Signal changes                                                                         |                     |          |       |       |      |  |  |  |
| Signal control detector record                                                         |                     |          |       |       |      |  |  |  |
| SSAM                                                                                   |                     |          |       |       |      |  |  |  |
| Vehicle input data                                                                     |                     |          |       |       |      |  |  |  |
| Vehicle record                                                                         |                     |          | 0     | 99999 | More |  |  |  |
| Vehicle travel times (raw data)                                                        |                     |          | 0 999 |       |      |  |  |  |
|                                                                                        |                     |          |       |       |      |  |  |  |
| OK Cancel                                                                              |                     |          |       |       |      |  |  |  |

PREDAVANJA

### PREDAVANJA

Za svaku simulaciju koja se pokrene vidljivi su rezultrati simulacije i srednje vrijednosti rezultata.

Za iste ulazne podatke dobivaju se isti izlazni rezultati, što rezultate simulacije čini usporedivima.

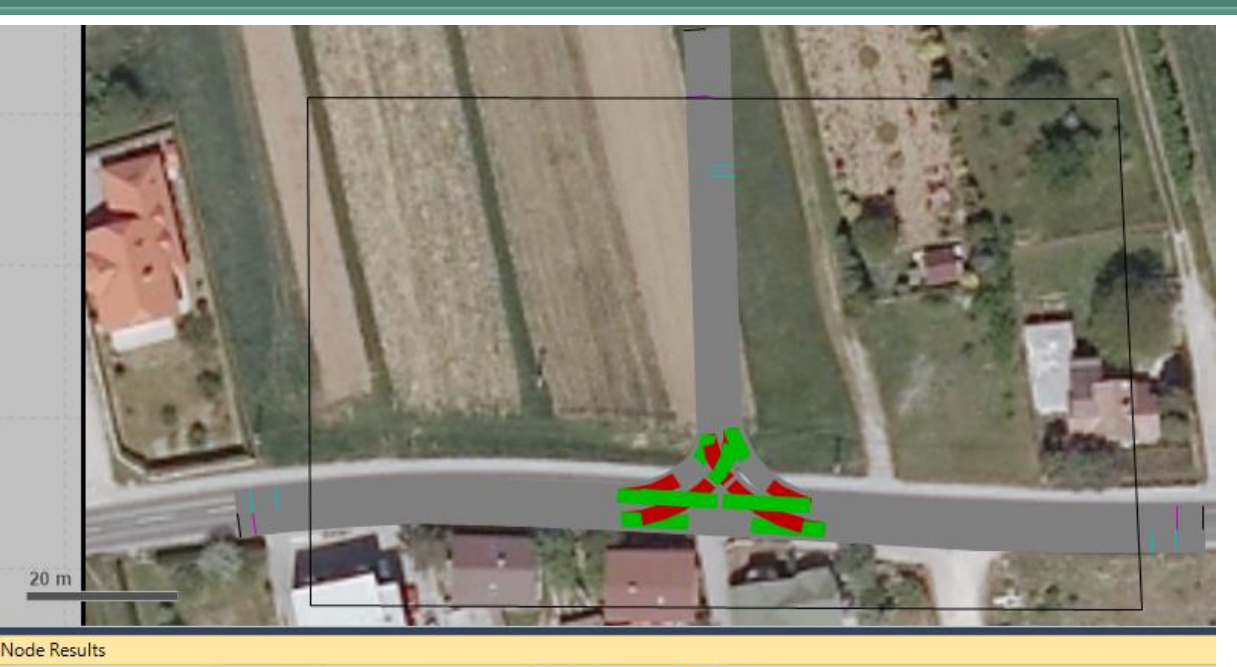

|                                               | - 🖌 🛓 🕺 t <single list=""> - 🕼 🛢 💾 😫 ∑ 💬</single> |         |               |      |         |           |           |               |                |                |            |
|-----------------------------------------------|---------------------------------------------------|---------|---------------|------|---------|-----------|-----------|---------------|----------------|----------------|------------|
|                                               | Count: 36 SimRun                                  | TimeInt | Movement      | QLen | QLenMax | Vehs(All) | Pers(All) | VehDelay(All) | PersDelay(All) | StopDelay(All) | Stops(All) |
| Prva simulacija                               | 2 1                                               | 0-3600  | 1: K1 - 1: R2 | 0.00 | 0.00    | 17        | 17        | 1.78          | 1.78           | 0.45           | 0.18       |
|                                               | 3 1                                               | 0-3600  | 1: K1 - 2: <- | 0.00 | 0.00    | 304       | 304       | 0.03          | 0.03           | 0.00           | 0.00       |
|                                               | 4 1                                               | 0-3600  | 1: K1 - 2: <- | 0.00 | 0.00    | 47        | 47        | 0.02          | 0.02           | 0.00           | 0.00       |
|                                               | 5 1                                               | 0-3600  | 1: K1 - 3: TC | 0.00 | 5.13    | 40        | 40        | 1.80          | 1.80           | 0.40           | 0.15       |
|                                               | 6 1                                               | 0-3600  | 1: K1 - 3: TC | 0.01 | 12.82   | 11        | 11        | 0.00          | 0.00           | 0.00           | 0.00       |
| Druga simulacija $\Bigg. $ Srednja vrijednost | 7 2                                               | 0-3600  | 1: K1 - 1: R2 | 0.00 | 0.00    | 397       | 397       | 0.21          | 0.21           | 0.00           | 0.00       |
|                                               | 8 2                                               | 0-3600  | 1: K1 - 1: R2 | 0.00 | 0.00    | 17        | 17        | 1.78          | 1.78           | 0.45           | 0.18       |
|                                               | 9 2                                               | 0-3600  | 1: K1 - 2: <- | 0.00 | 0.00    | 304       | 304       | 0.03          | 0.03           | 0.00           | 0.00       |
|                                               | 10 2                                              | 0-3600  | 1: K1 - 2: <- | 0.00 | 0.00    | 47        | 47        | 0.02          | 0.02           | 0.00           | 0.00       |
|                                               | 11 2                                              | 0-3600  | 1: K1 - 3: TC | 0.00 | 5.13    | 40        | 40        | 1.80          | 1.80           | 0.40           | 0.15       |
|                                               | 12 2                                              | 0-3600  | 1: K1 - 3: TC | 0.01 | 12.82   | 11        | 11        | 0.00          | 0.00           | 0.00           | 0.00       |
|                                               | 13 Average                                        | 0-3600  | 1: K1 - 1: R2 | 0.00 | 0.00    | 397       | 397       | 0.21          | 0.21           | 0.00           | 0.00       |
|                                               | 14 Average                                        | 0-3600  | 1: K1 - 1: R2 | 0.00 | 0.00    | 17        | 17        | 1.78          | 1.78           | 0.45           | 0.18       |
|                                               | 15 Average                                        | 0-3600  | 1: K1 - 2: <- | 0.00 | 0.00    | 304       | 304       | 0.03          | 0.03           | 0.00           | 0.00       |
|                                               | 16 Average                                        | 0-3600  | 1: K1 - 2: <- | 0.00 | 0.00    | 47        | 47        | 0.02          | 0.02           | 0.00           | 0.00       |

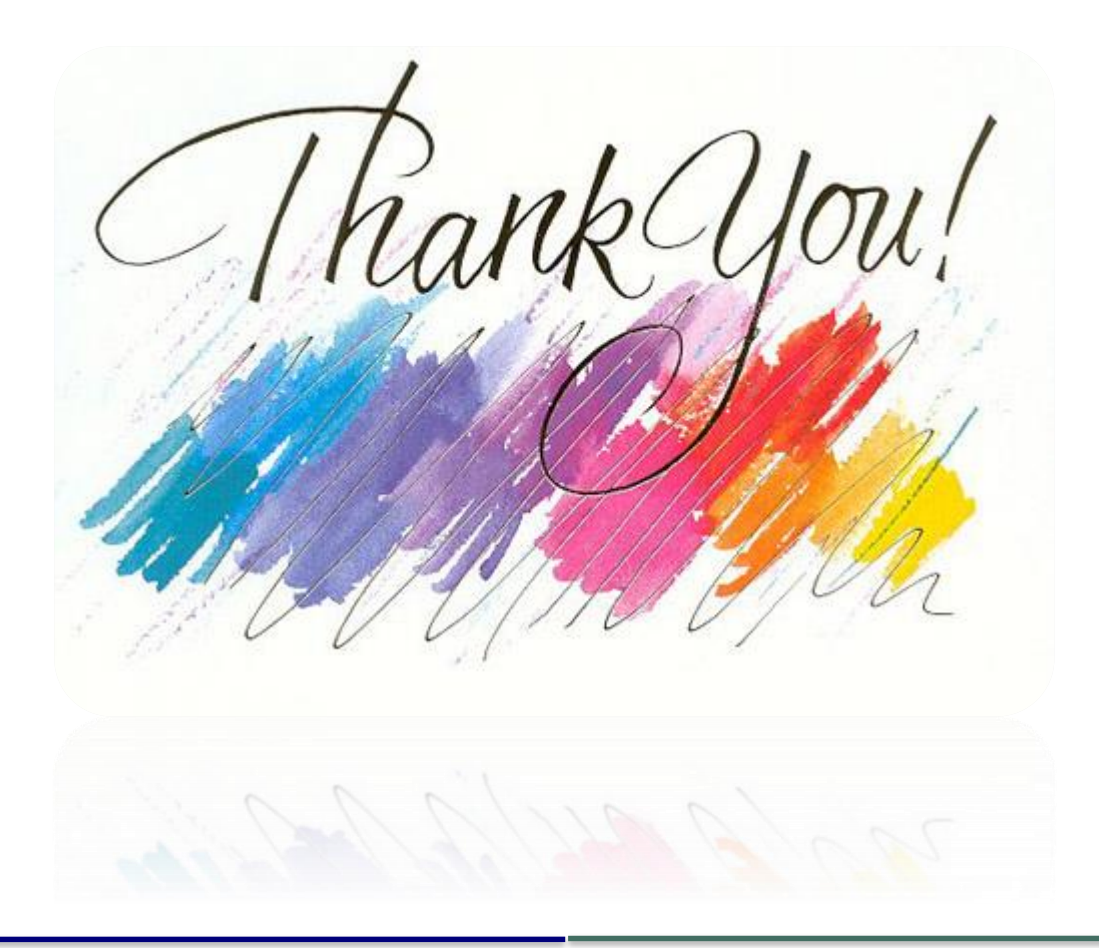

www.gfos.hr